### Allocazione IperImmuni

| Operatore<br>ANDREA R<br>Centro Co<br>Data : 21, | :<br>NICCI<br>ord. : CNT<br>/01 2011 |                          |              | Ministere i<br>Sistema Informa              | della<br>1ivo d | e Salute<br>ei trapianii |            |            | ?      | ٩       |       |         |
|--------------------------------------------------|--------------------------------------|--------------------------|--------------|---------------------------------------------|-----------------|--------------------------|------------|------------|--------|---------|-------|---------|
| <u> </u>                                         |                                      | <                        | DONAZION     | NE HB Nr. 010120885 (VE                     | NETO ) - t      | topolino pluto           |            |            |        |         |       |         |
| 8                                                | -                                    |                          |              | <b>P</b>                                    |                 |                          |            | Autore     |        | 0       | pzior | ni      |
|                                                  |                                      | messaggi                 |              | Des                                         | crizione        |                          | Oper.      | Data       | Ora    | Ι       | м     | v       |
| 0100                                             | Segnalazion                          | e Donatore               | Segnalazione | e: <b>29-12-2010</b> ore: <b>12:00</b> - Et | à don.: 16      |                          | C03000015  | 17-01-2011 | 12:45  |         |       | ۲       |
| 0200                                             | Osservazior                          | ne-Volontà -Idoneità     | Idoneo: - A. | C.:                                         | Opposizi        |                          | al:        |            |        |         |       |         |
| 0800                                             | Scheda Ana                           | mnestica                 | Notiz e anam | nnesi disponibili:                          |                 | Dai Pannello             | ai contr   | 0110       |        | •       |       | •       |
| <u> </u>                                         | Prelievo-Tra                         | pianto Organi            |              |                                             |                 |                          | 、          |            |        |         |       |         |
| 5                                                | 0301                                 | RENE 1                   | Offerto:     |                                             | Prelevate       | della donazio            | ne sara    |            |        | •       | ٠     | •       |
| 8                                                | 0501                                 |                          | Trapiantato: |                                             | Cod. Tra        |                          |            |            |        | •       | ۲     | •       |
|                                                  | 0302                                 | RENE 2                   | Offerto:     |                                             | Prelevate       | possibile trar           | nite       |            |        | •       | •     | •       |
| S                                                | 0502                                 |                          | Trapiantato: |                                             | Cod. Tra        | pocolono, dai            |            |            |        | •       | •     | •       |
| 5                                                | 0303                                 | CUORE                    | Offerto:     |                                             | Prelevate       | annosito nuls            | ante       |            |        | •       | •     | •       |
| <u></u>                                          | 0503                                 |                          | Trapiantato: |                                             | Cod. Tra        |                          | anc,       |            |        | •       | •     | •       |
|                                                  | 0304                                 | FEGATO                   | Offerto:     |                                             | Prelevate       | accodoro alla            | funzior    | no di      |        | •       | •     | •       |
| S                                                | 0504                                 |                          | Trapiantato: |                                             | Cod. Tra        | accedere alla            | TUTIZIO    | ie ui      |        |         | •     | •       |
|                                                  | 0305                                 | FEGATO - SPLIT DX        | Offerto:     |                                             | Prelevate       | allagaziona d            | ai rani r  |            |        |         | •     | •       |
| 2                                                | 0505                                 |                          | Trapiantato: |                                             | Cod. Ira        | allocazione d            | errenir    | iei        |        |         | •     | •       |
|                                                  | 0306                                 | FEGATO - SPLIT SX        | Offerto:     |                                             | Prelevate       |                          | 1          | 1          |        |         | •     | •       |
| 9 <u></u>                                        | 0506                                 | DANGREAG                 | Traplantato: |                                             | Cod. Tra        | Programma r              | vaziona    | le         |        |         | •     |         |
| 8                                                | 0307                                 | PANCREAS                 | Unerto:      |                                             | Cod Tra         |                          |            |            |        |         | •     |         |
| 8                                                | 0308                                 | ROLMONE 1                | Offerto:     |                                             | Drelevate       | Iperimmuni (F            | 2NI)       |            |        |         | -     |         |
|                                                  | 0500                                 | FOLMORE 1                | Trapiantator |                                             | Cod Tra         |                          | ,          |            |        |         | -     |         |
| 8                                                | 0309                                 | POLMONE 2                | Offerto:     |                                             | Prelevate       | 0:                       |            |            |        |         |       |         |
| 8                                                | 0509                                 |                          | Trapiantato: |                                             | Cod, Tra        | pianto:                  |            |            |        |         |       |         |
| 8                                                | 0310                                 | INTESTINO                | Offerto:     |                                             | Prelevate       | 0:                       |            |            |        |         |       | •       |
| 8                                                | 0510                                 |                          | Trapiantato: |                                             | Cod. Tra        | pianto:                  |            |            |        |         |       |         |
| 0400                                             | Donazione 1                          | Fessuti                  |              |                                             |                 | •                        |            |            |        |         |       |         |
| Torna                                            | alla Lista                           | The second second second | and the set  | a da ser de adasse                          |                 | Man and Man and          | 201300 200 |            |        |         | 24    | 1.51-71 |
| 8                                                |                                      |                          |              |                                             |                 |                          |            |            |        |         |       |         |
|                                                  |                                      |                          |              |                                             |                 |                          |            |            | Cancel | la Dona | zione |         |

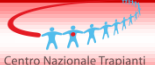

(\*) Dato obbligatori

### Selezione dell'organo da allocare

|             | Ministero          | della Salute<br>Informativo   | dei Trapi            | pianti                      |                                 |                  |           |            | Operatore:<br>ANDREA RICCI<br>Centro Coord:<br>CNT |        |
|-------------|--------------------|-------------------------------|----------------------|-----------------------------|---------------------------------|------------------|-----------|------------|----------------------------------------------------|--------|
| Souther and | Sistema            | IIIOIIIativo                  |                      | ann                         |                                 |                  |           |            | Data: 21/01/2011                                   |        |
| Centro No   | azionale Trapianti | Menu principale SIT > Lista D | onazioni > Donazione | <u>e</u> > Allocazione Rene | nella lista nazionale iperimmun | i                |           |            |                                                    | 🔳 HELP |
|             |                    |                               |                      |                             |                                 |                  |           |            |                                                    |        |
| ALL/        |                    |                               | Allocaz              | zione Rene nella lista      | a nazionale iperimmuni - Donazi | one n. 010120885 |           |            |                                                    |        |
|             | Organo (*)         |                               | Alterra              | 183                         | Tipizzazione:                   | HLA-A (*)        | HLA-B (*) | HLA-DR (*) | HLA-DQ                                             |        |
|             | Gr. AB0            | RENE 2                        | Altozza              | 100                         |                                 | 23(9)            | 3902(16)  | 13(6)      |                                                    |        |
|             |                    |                               |                      |                             | Visualizza Lista                |                  |           |            |                                                    |        |
|             |                    |                               | 121                  |                             |                                 |                  |           |            |                                                    |        |
|             |                    |                               |                      |                             |                                 |                  |           | Annulla    | Conferma                                           |        |
|             |                    |                               | 2                    |                             |                                 |                  |           |            |                                                    |        |

Dal menù a tendina selezionare l'organo da allocare. I dati relativi al peso, altezza e gruppo sanguigno del donatore saranno già presenti in quanto inviati nel messaggio di segnalazione. La tipizzazione HLA potrebbe ancora non esser pervenuta al SIT al momento dell'allocazione. In tal caso il CIR potrà inserirla e potrà procedere all'allocazione premendo sul pulsante "Visualizza Lista".

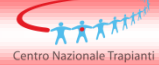

### Selezione dei pazienti compatibili

| Ministere della Salute<br>Sistema Informativo dei Tra                  | rapianti<br>ipianti                                                                        |                                        |                                   |                                  | Operatore:<br>ANDREA RICCI<br>Centro Coord:<br>CNT<br>Data: 21/01/2011 |      |
|------------------------------------------------------------------------|--------------------------------------------------------------------------------------------|----------------------------------------|-----------------------------------|----------------------------------|------------------------------------------------------------------------|------|
| Centro Nazionale Trapianti Menu principale SIT > Lista Donazioni > Dor | azione > Allocazione Rene nella lista nazionale iperimr                                    | muni                                   |                                   |                                  |                                                                        | HELP |
| A                                                                      | ocazione Rene nella lista nazionale iperimmuni - Don                                       | azione n. 010120885                    |                                   |                                  |                                                                        |      |
| Organo (*) RENE 1 V<br>Peso 62 Altezza<br>Gr. AB0 0                    | Tipizzazione:                                                                              | HLA-A (*)                              | HLA-B (*)<br>38(16)               | HLA-DR (*)                       | HLA-DQ                                                                 |      |
| attendere caricamento in corso                                         | Visualizza Lista                                                                           |                                        |                                   | Annulla                          | Conferma                                                               |      |
| (*) Dato obbligatorio                                                  | Una volta cliccato il p<br>comparirà il seguente<br>completamento della<br>diversi secondi | ulsante "\<br>e "splash s<br>selezione | /isualizz<br>screen".<br>e che po | za Lista<br>Attende<br>trà richi | "<br>ere fino a<br>iedere                                              | al   |

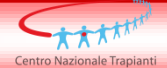

# Caso 1

## Assenza riceventi compatibili

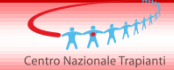

### Conferma del messaggio – Caso 1

|        | Ministera<br>Sistema            | della Salute<br>Informativ               | o dei Tra                        | pianti                             |                                       |                               |                                   |            | Operatore:<br>ANDREA RICCI<br>Centro Coord:<br>CNT<br>Data: 21/01/2011 |      |
|--------|---------------------------------|------------------------------------------|----------------------------------|------------------------------------|---------------------------------------|-------------------------------|-----------------------------------|------------|------------------------------------------------------------------------|------|
| Centro | Nazionale Trapianti             | Menu principale SIT > Li                 | ista Donazioni > Donaz           | zione > Allocazione Ren            | e nella lista nazionale i             | perimmuni                     |                                   |            |                                                                        | HELP |
|        |                                 |                                          | Allo                             | cazione Rene nella list            | a nazionale iperimmun                 | i - Donazione n. 01012088     | 35                                |            |                                                                        |      |
|        | Organo (*)<br>Peso<br>Gr. AB0   | RENE 1                                   | Altezza                          | 183                                | Tipizzazione:                         | HLA-A (*)<br>2 V<br>26(10) V  | HLA-B (*)<br>38(16) V<br>57(17) V | HLA-DR (*) | HLA-DQ                                                                 |      |
|        |                                 |                                          |                                  |                                    | Visualizza Lista                      |                               |                                   |            |                                                                        |      |
|        | Lista dei pazienti              | in ordine di compatibili                 | tà >                             | NON CI SONO POTEN                  | IZIALI ALLOCAZIONI PN                 | I PER LA DONAZIONE            |                                   | Annulla    | N. Record: 0                                                           |      |
| (*     | Qualora<br>procede<br>allocazio | non vi fos<br>re alla firr<br>one clicca | ssero ric<br>na del m<br>ndo sul | eventi co<br>nessaggic<br>pulsante | mpatibili s<br>per la ge<br>"Conferma | i dovrà con<br>nerazione<br>a | nunque<br>del verb                | ale di     |                                                                        |      |

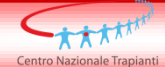

### Firma del messaggio – Caso 1

| Ministere a<br>Sistema I   | lella Salute<br>nformativo dei Trapiar | Operatore:<br>ANDREA RICCI<br>Centro Coord:<br>CNT<br>Data: 21/01/2011                                                                                                    |      |
|----------------------------|----------------------------------------|----------------------------------------------------------------------------------------------------|------|
| Centro Nazionale Trapianti |                                        |                                                                                                    | HELP |
| INFORMAZ                   | ZIONI INSERITE NEL MESSAGGIO           | DOCUMENTO XML                                                                                                    |      |
| ODEDATODE                  |                                        |                                                                                                    |      |
|                            |                                        | <pre><?xml version="1.0" encoding="UTF-8" ?></pre>                                                                                                    |      |
| CENTRO COORDINAMENTO       | 01                                     |                                                                                                    |      |
| CODICE MESSAGGIO           | 010120903                              | <pre>&lt; <intestalione> </intestalione></pre> <cod centro="" coord="">01 </cod>                                                                                                    |      |
| RIFERIMENTO MESSAGGIO      | 010120885                              | <cod_msg>010120903</cod_msg>                                                                                                    |      |
| DATA INSERIMENTO           | 2011-01-21                             | <pre><cod_oper_ins>C01000120</cod_oper_ins> </pre>                                                                                                    |      |
| ORA INSERIMENTO            | 14:10                                  | <pre></pre>                                                                                                    |      |
| CODICE DONAZIONE           | 010120885                              | <pre><pre><pre><pre><pre><pre><pre><pre></pre></pre></pre></pre></pre></pre></pre></pre>                                                                                                    |      |
| CODICE TIPO ORGANO         | 01 RENE 1                              | <riferimento_msg>010120885</riferimento_msg>                                                                                                    |      |
| TIPIZZAZIONE HLA DONATORE: |                                        | <pre><flg_emendamento>M</flg_emendamento> <pre><flg_chiusura>0</flg_chiusura></pre>/FLG_CHIUSURA&gt;</pre>                                                                                                    |      |
| A1                         | 2                                      |                                                                                                    |      |
| A2                         | 26(10)                                 | <pre>- <allocazione></allocazione></pre>                                                                                                    |      |
| B1                         | 38(16)                                 | <cod_tipo_organo>01   RENE 1 </cod_tipo_organo>                                                                                                    |      |
| B2                         | 57(17)                                 | <a>&gt;</a>                                                                                                    |      |
| DR1                        | 1                                      | <pre><a2>26(10)</a2> <b1>38(16)</b1></pre>                                                                                                    |      |
| DR2                        | NULL                                   | <pre></pre> <pre></pre> <pre>&lt;</pre> |      |
| DQ1                        |                                        | <pre></pre>                                                                                                    |      |
| DQ2                        |                                        | OQ1 />                                                                                                    | ~    |
| Drocodoro os               | n la firma dal maa                     |                                                                                                    | ]    |

Verbale di allocazione cliccando sul pulsante "Firma"

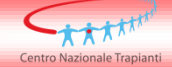

### Verbale di allocazione - Caso 1

| Ministero della<br>Sistem <u>a Info</u> | a <i>Salute</i><br>ormativo dei Tr <u>apian</u> | anti                                      | Operatore:<br>ANDREA RICCI<br>Centro Coord:<br>CNT<br>Data: 21/01/2011 |
|-----------------------------------------|-------------------------------------------------|-------------------------------------------|------------------------------------------------------------------------|
| Centro Nazionale Trapianti              |                                                 |                                           | HELP                                                                   |
| MASSIN                                  |                                                 |                                           |                                                                        |
|                                         |                                                 | RISULTATI DELL'ELABORAZIONE               |                                                                        |
|                                         | ESITO                                           | POSITIVO                                  |                                                                        |
|                                         | DESCR_ESITO                                     | Elaborazione terminata correttamente      |                                                                        |
|                                         | CODICE MESSAGGIO                                | 010120903                                 |                                                                        |
|                                         | RIFERIMENTO MESSAGGIO                           | 010120885                                 |                                                                        |
|                                         | STATO ELABORAZIONE                              | 09 - ELABORAZIONE TERMINATA CORRETTAMENTE |                                                                        |
|                                         | TIPO MESSAGGIO                                  | 1300                                      |                                                                        |
|                                         | Verbale Allocazione PNI                         |                                           |                                                                        |
|                                         |                                                 | ОК                                        |                                                                        |
|                                         | N NEW VES                                       |                                           |                                                                        |
|                                         |                                                 |                                           |                                                                        |
|                                         |                                                 |                                           |                                                                        |
|                                         |                                                 |                                           |                                                                        |
|                                         |                                                 |                                           |                                                                        |
|                                         |                                                 |                                           |                                                                        |
|                                         |                                                 |                                           |                                                                        |
|                                         |                                                 |                                           |                                                                        |
|                                         |                                                 | Cliccare sul link del V                   | erbale di                                                              |
|                                         |                                                 |                                           |                                                                        |
|                                         |                                                 | allocazione per aprire                    | e stampare (e/o                                                        |
|                                         |                                                 |                                           |                                                                        |
|                                         |                                                 | salvare) il Verbale                       |                                                                        |

### Verbale di allocazione – Caso1

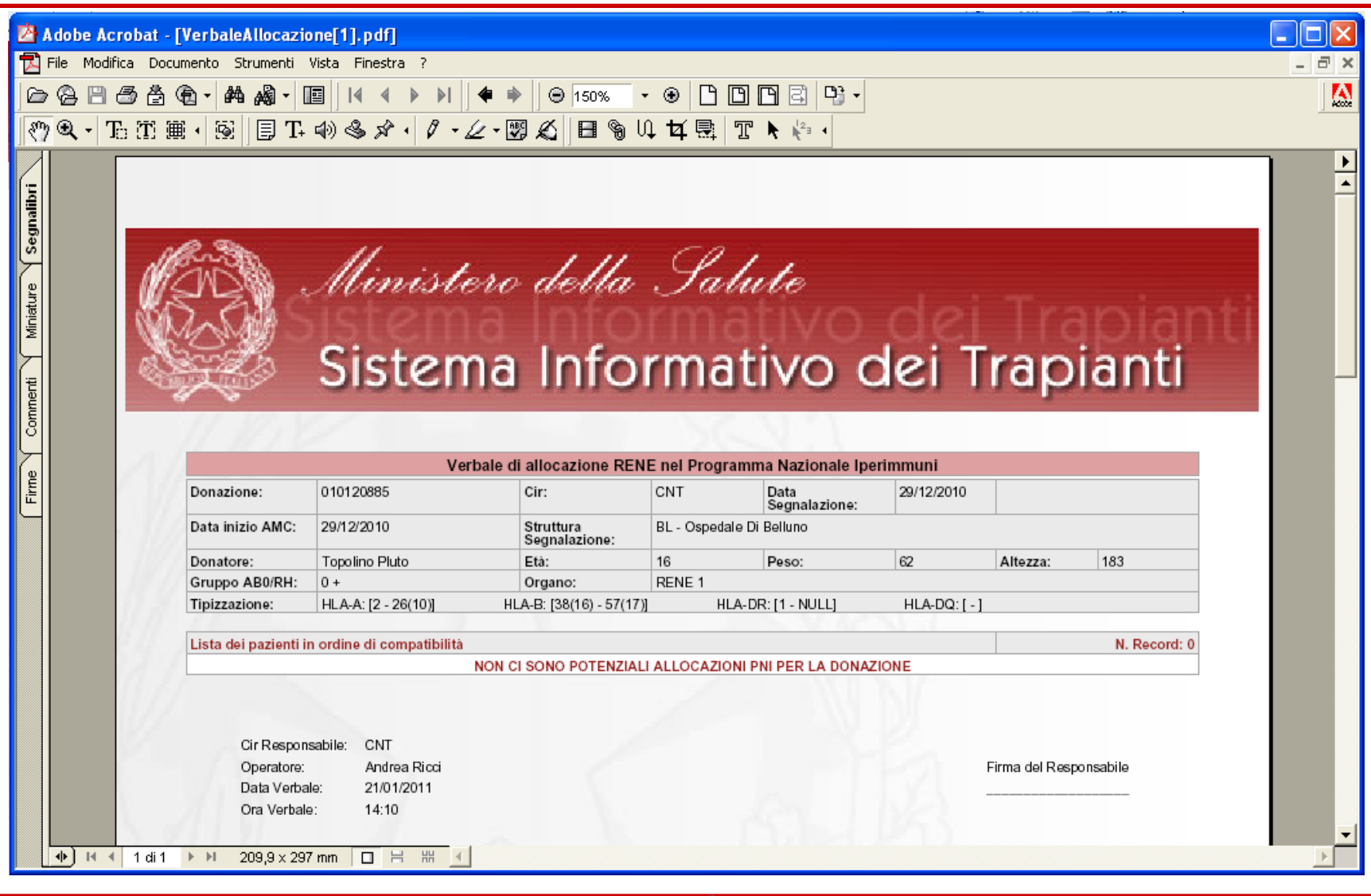

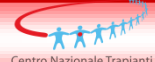

<u>Attenzione!</u> Anche qualora non fossero presenti pazienti compatibili bisognerà procedere all'allocazione del 2° rene per generare l'altro verbale di allocazione

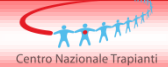

# Caso 2

## Presenza di più riceventi compatibili

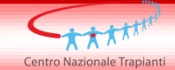

### Conferma del messaggio – Caso 2

| azi            | onale                    | Trapianti  | Menu principale SIT > Lista ( | Donazioni > Dona | zione > Allocazione Rene nella lista nazion   | nale iperim | muni       |                                   |              |                                     |             |                              |                             |
|----------------|--------------------------|------------|-------------------------------|------------------|-----------------------------------------------|-------------|------------|-----------------------------------|--------------|-------------------------------------|-------------|------------------------------|-----------------------------|
| 1              |                          |            |                               | Allo             | cazione Rene nella lista nazionale iperin     | nmuni - Do  | nazione    | n. 010120                         | 885          |                                     |             |                              |                             |
| Or<br>Pe<br>Gr | rgano (<br>eso<br>r. AB0 | *)         | RENE 1  62 0                  | Altezza          | Tipizzazione:                                 |             | :          | HLA-A (*)<br>2403(9) 💌<br>23(9) 💌 | H<br>39      | HLA-B (*)<br>901(16) 💌<br>902(16) 💌 | HL<br>11    | A-DR (*)<br>L(5) ♥<br>B(6) ♥ | HLA-DQ                      |
|                |                          |            |                               |                  | Visualizza Lis                                | ta          |            |                                   |              |                                     |             |                              |                             |
| Li             | sta de                   | i pazienti | in ordine di compatibilità    |                  |                                               |             |            |                                   |              |                                     |             |                              | N. Record: 6                |
|                |                          | Score      | Nominativo (età)              | CIR              | Centro Trapianti                              | Gr. AB0     | Max<br>PRA | Ult.<br>PRA                       | Tem.<br>Att. | N.<br>Match                         | N.<br>Trap. | Trap.<br>Doppio              | Data Iscr.<br>(Stato Lista) |
| 1              | 0                        | 4.5        | Iper-Bo10 Me (47)             | CNT              | BO - S.Orsola-Malpighi - Bo                   | AB+         | 100        | 99                                | 14           | 5                                   | 0           | No                           | 29/01/1997<br>(Attiva)      |
| 2              | 0                        | 4          | Iper-Bo15 RI (60)             | CNT              | BO - S.Orsola-Malpighi - Bo                   | A +         | 85         | 87                                | 12           | 4                                   | 1           | No                           | 12/01/1999<br>(Attiva)      |
| з              | 0                        | 3.5        | Iper-Bs2 Pm (48)              | CNT              | BS - Pres.Ospedal.Spedali Civili Brescia      | 0 +         | 100        | 47                                | 26.9         | 3                                   | 0           | No                           | 07/03/1984<br>(Attiva)      |
| 4              | 0                        | 2.5        | Iper-Mi3 Rc (37)              | CNT              | MI - Ospedale Ca' Granda-Niguarda -<br>Milano | A +         | 100        | 70                                | 11.7         | 3                                   | 2           | No                           | 28/04/1999<br>(Attiva)      |
| 5              | 0                        | 2.5        | Iper-Pd1 Dc (44)              | CNT              | PD - Azienda Ospedaliera Di Padova            | A +         | 100        | 58                                | 12           | 3                                   | 0           | No                           | 09/02/1999<br>(Attiva)      |
| 6              | 0                        | 2.5        | Iper-Bo5 Gb (50)              | CNT              | BO - S.Orsola-Malpighi - Bo                   | в +         | 100        | 99                                | 23.7         | 3                                   | 1           | No                           | 13/05/1987<br>(Attiva)      |
|                | 0                        | Nessuna    | Selezione                     |                  |                                               |             |            |                                   |              |                                     |             |                              | 1                           |

base allo Score, secondo l'algoritmo definito nel Protocollo nazionale.

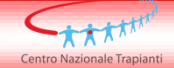

### Selezione dei pazienti– Caso 2

|      | Sis    | tema      | a Informativo                 | dei Trap                 | oianti                                        |            |            |            |              |             |          |                 | CNT<br>Data: 21/01/201      |
|------|--------|-----------|-------------------------------|--------------------------|-----------------------------------------------|------------|------------|------------|--------------|-------------|----------|-----------------|-----------------------------|
| azio | nale   | Trapianti | Menu principale SIT > Lista I | Donazioni > <u>Donaz</u> | ione > Allocazione Rene nella lista nazior    | ale iperim | muni       |            |              |             |          |                 |                             |
| 22   | 24     |           |                               | Allo                     | cazione Rene nella lista nazionale iperin     | nmuni - Do | nazione    | n. 0101208 | 85           |             |          |                 |                             |
| Org  | gano ( | *)        | RENE 1 💌                      |                          | Tipizzazione:                                 |            |            | HLA-A (*)  | н            | LA-B (*)    | HL/      | 4-DR (*)        | HLA-DQ                      |
| Pes  | 50     |           | 62                            | Altezza                  | 183                                           |            |            | 2403(9) 🔽  | 39           | 01(16) 🔽    | 11(      | (5) 🔽           | *                           |
| Gr.  | AB0    |           | 0                             |                          |                                               |            |            | 23(9) 💌    | 39           | 02(16) 🔽    | 13(      | (6) 🗸           | ~                           |
|      |        |           |                               |                          | Visualizza Lis                                | ta         |            |            |              |             |          |                 |                             |
|      |        | 7         |                               | 12                       |                                               |            |            |            |              |             |          |                 |                             |
| Lis  | ta de  | pazienti  | in ordine di compatibilità    |                          |                                               |            |            |            |              |             |          |                 | N. Record: 6                |
|      |        | Score     | Nominativo (età)              | CIR                      | Centro Trapianti                              | Gr. AB0    | Max<br>PRA | Ult. PRA   | Tem.<br>Att. | N.<br>Match | N. Trap. | Trap.<br>Doppio | Data Iscr.<br>(Stato Lista) |
| 1    | 0      | 4.5       | Iper-Bo10 Me (47)             | CNT                      | BO - S.Orsola-Malpighi - Bo                   | AB+        | 100        | 99         | 14           | 5           | 0        | No              | 29/01/1997<br>(Attiva)      |
|      |        |           | Causale (*)                   | Tempor                   | aneamente non idoneo 🛛 💌                      |            |            |            | 1            |             |          |                 |                             |
| 2    | 0      | 4         | Iper-Bo15 RI (60)             | CNT                      | BO - S.Orsola-Malpighi - Bo                   | A +        | 85         | 87         | 12           | 4           | 1        | No              | 12/01/1999<br>(Attiva)      |
|      |        |           | Causale (*)                   | Cross-r                  | natch positivo                                |            |            |            | 1            |             |          | 1               |                             |
| 3    | 0      | 3.5       | Iper-Bs2 Pm (48)              | CNT                      | BS - Pres.Ospedal.Spedali Civili Brescia      | 0 +        | 100        | 47         | 26.9         | 3           | 0        | No              | 07/03/1984<br>(Attiva)      |
|      |        |           | Causale (*)                   | Ricever                  | nte già allocato sull'altro rene 💌            |            |            |            |              |             |          |                 |                             |
| -    | ۲      | 2.5       | Iper-Mi3 Rc (37)              | CNT                      | MI - Ospedale Ca' Granda-Niguarda -<br>Milano | A +        | 100        | 70         | 11.7         | 3           | 2        | No              | 28/04/1999<br>(Attiva)      |
| 4    |        | 2.5       | Iper-Pd1 Dc (44)              | CNT                      | PD - Azienda Ospedaliera Di Padova            | A +        | 100        | 58         | 12           | 3           | 0        | No              | 09/02/1999<br>(Attiva)      |
| 4    | 0      |           |                               |                          |                                               |            | 100        | 00         | 22.7         | 2           |          | No              | 13/05/1987                  |

Se non verrà selezionato il primo paziente in lista, bisogna fornire le motivazioni di esclusione per ogni paziente che lo precede. Cliccare sul pulsante "Conferma" per confermare la selezione

| azior | nale  | Trapianti  | Menu principale SIT > Lista D | )onazioni ⊁ Donaz | ione > Allocazione Ren          | e nella lista nazion                | ale iperi            | mmuni                |                        |                         |            |          |               |                        |
|-------|-------|------------|-------------------------------|-------------------|---------------------------------|-------------------------------------|----------------------|----------------------|------------------------|-------------------------|------------|----------|---------------|------------------------|
|       |       |            |                               | Allo              | cazione Rene nella lis          | ta nazionale iperin                 | nmuni - D            | )onazione            | n. 01012               | 0885                    |            |          |               |                        |
| Orga  | ano ( | *)         | RENE 1 💌                      |                   |                                 | Tipizzazione:                       |                      |                      | HLA-A (*)              |                         | HLA-B (*)  |          | HLA-DR (*)    | HLA-DQ                 |
| Peso  | D     |            | 62                            | Altezza           | 183                             |                                     |                      |                      | 2403(9) 🔽              | 3                       | 901(16) 🔽  | ] [      | 11(5) 💌       | ~                      |
| Gr.   | AB0   |            | 0                             |                   |                                 |                                     |                      |                      | 23(9) 🔽                | 3                       | 902(16) 🔽  |          | 13(6) 💌       | ~                      |
|       |       |            |                               |                   |                                 | Visualizza List                     | ta                   |                      |                        |                         |            |          |               |                        |
|       |       | 3          |                               | 12                |                                 |                                     | Paz                  | ziente Ipe           | er-Mi3 Rc              |                         |            |          |               |                        |
| List  | a de  | i pazienti | in ordine di compatibilità    |                   | Tipizzazione:                   | HLA-A: [23(9) - 2                   | 8] HLA               | А-В: [49(2           | 1) - 53]               | HLA-DR:                 | [11(5) - N | ULL] H   | HLA-DQ: [ - ] | N. Record: 6           |
|       |       | Score      | Nominativo (età)              | CIR               |                                 | HLA-A: 1 2 3 11                     | L 29 30              | 31 32 3              | 6 43 74                | 80 24(9)                | 26(10) 3   | 4(10) 66 | 5(10)         | to Lista)              |
| 1 0   | 0     | 4.5        | Iper-Bo10 Me (47)             | CNT               | Antigeni Proibiti:              | HLA-B: 7 8 18 2<br>(17) 61(40) 62(1 | 27 35 41<br>L5) 67 7 | 1 42 82<br>71(70) 72 | 39(16) 49<br>(70) 75(1 | 5(12) 50(2<br>5) 76(15) | 21) 54(22) | ) 55(22) | 57(17) 58     | 1/1997<br>/a)          |
|       |       |            | Causale (*)                   | Tempo             |                                 | HLA-DR:                             |                      |                      |                        |                         |            |          |               |                        |
| 2     | 0     | 4          | Iper-Bo15 Rl (60)             | CNT               |                                 | HLA-DQ: 5(1) 6(2                    | 1) 4                 |                      |                        |                         |            |          |               | 1/1999<br>/a)          |
|       |       |            | Causale (*)                   | Cross-            |                                 |                                     |                      | Chiu                 | di                     |                         |            |          |               |                        |
| 3     | 0     | 3.5        | Iper-Bs2 Pm (48)              | CNT               | BS - Pres.Ospedal.Sp            | edali Civili Brescia                | 0 +                  | 100                  | 47                     | 26.9                    | 3          | 0        | No            | 07/03/1984<br>(Attiva) |
|       |       |            | Causale (*)                   | Ricever           | nte già allocato sull'altro i   | rene 🗸                              |                      |                      |                        |                         |            |          |               |                        |
| 4     | ۲     | 2.5        | Iper-Mi3 Rc (37)              | CNT               | MI - Ospedale Ca' Gra<br>Milano | anda-Niguarda -                     | A +                  | 100                  | 70                     | 11.7                    | 3          | 2        | No            | 28/04/1999<br>(Attiva) |
| 5     | 0     | 2.5        | Iper-Pd1 Dc (44)              | CNT               | PD - Azienda Ospedal            | iera Di Padova                      | A +                  | 100                  | 58                     | 12                      | 3          | 0        | No            | 09/02/1999<br>(Attiva) |
| 6     | 0     | 2.5        | Iper-Bo5 Gb (50)              | CNT               | BO - S.Orsola-Malpigh           | ni - Bo                             | в +                  | 100                  | 99                     | 23.7                    | 3          | 1        | No            | 13/05/1987<br>(Attiva) |
|       | 0     | Nessuna    | Selezione                     |                   |                                 |                                     |                      |                      |                        |                         |            |          |               |                        |

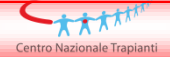

### Firma del messaggio – Caso 2

| Centro Nazionale Trapianti |                             |                                                                                  | Data: 21/01/2011 |
|----------------------------|-----------------------------|----------------------------------------------------------------------------------|------------------|
| INFORMAZ                   | IONI INSERITE NEL MESSAGGIO | DOCUMENTO XML                                                                    |                  |
| OPERATORE                  | ANDREA RICCI                |                                                                                  |                  |
|                            | 01                          | <pre><?xml version="1.0" encoding="UTF-8" ?></pre>                               |                  |
|                            | 01                          |                                                                                  |                  |
| CODICE MESSAGGIO           | 010120903                   | <pre>&lt; <intestalione> </intestalione></pre> <cod centro="" coord="">01 </cod> |                  |
| RIFERIMENTO MESSAGGIO      | 010120885                   | <cod_msg>010120903</cod_msg>                                                     |                  |
| DATA INSERIMENTO           | 2011-01-21                  | <cod_oper_ins>CO1000120</cod_oper_ins>                                           |                  |
| ORA INSERIMENTO            | 14:10                       | <pre></pre>                                                                      |                  |
|                            | 010120885                   | <pre><descrizione_msg></descrizione_msg></pre>                                   |                  |
| LODICE DUNAZIONE           | 010120005                   | <cod_tipo_msg>1300</cod_tipo_msg>                                                |                  |
| CODICE TIPO ORGANO         | 01 RENE 1                   | <riferimento_msg>U10120885</riferimento_msg>                                     |                  |
| IPIZZAZIONE HLA DONATORE:  |                             | <pre><flg_chiusura>0</flg_chiusura></pre>                                        |                  |
| A1                         | 2                           |                                                                                  |                  |
| A2                         | 26(10)                      | <pre>&lt; <allucazione></allucazione></pre>                                      |                  |
| B1                         | 38(16)                      | <cod_tipo_organo>01 RENE 1</cod_tipo_organo>                                     |                  |
|                            |                             | - <hla></hla>                                                                    |                  |
| 82                         | 5/(1/)                      | <pre><a>&gt;26(10)</a></pre>                                                     |                  |
| DR1                        | 1                           | <b1>38(16)</b1>                                                                  |                  |
| DR2                        | NULL                        | <pre>&lt;82&gt;57(17)<!--82--></pre>                                             |                  |
| DQ1                        |                             | <pre> </pre>                                                                     |                  |
| D02                        |                             | <dq1></dq1>                                                                      |                  |

Verbale di allocazione cliccando sul pulsante "Firma"

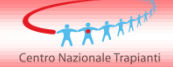

### Verbale di allocazione – Caso 2

| Ministero della<br>Sistema Info | Salute<br>ormativo dei Trapian | anti<br>ti                                                                         | Operatore:<br>ANDREA RICCI<br>Centro Coord:<br>CNT<br>Data: 21/01/2011 |
|---------------------------------|--------------------------------|------------------------------------------------------------------------------------|------------------------------------------------------------------------|
| Centro Nazionale Trapianti      |                                |                                                                                    | HELP                                                                   |
|                                 |                                |                                                                                    |                                                                        |
|                                 |                                | RISULTATI DELL'ELABORAZIONE                                                        |                                                                        |
|                                 | ESITO                          | POSITIVO                                                                           |                                                                        |
|                                 | DESCR_ESITO                    | Elaborazione terminata correttamente                                               |                                                                        |
|                                 | CODICE MESSAGGIO               | 010120903                                                                          |                                                                        |
|                                 | RIFERIMENTO MESSAGGIO          | 010120885                                                                          |                                                                        |
|                                 | STATO ELABORAZIONE             | 09 - ELABORAZIONE TERMINATA CORRETTAMENTE                                          |                                                                        |
|                                 | Verbale Allocazione PNI        | ок                                                                                 |                                                                        |
|                                 |                                | Cliccare sul link del Verl<br>allocazione per aprire e<br>(e/o salvare) il verbale | bale di<br>stampare                                                    |

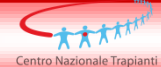

Minister della Salut

HLA-DR: HLA-DQ: 5(1) 6(1) 4

### Verbale di allocazione – Caso 2

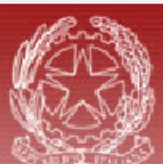

|     | 1//       |                            |                 |                                                                                                    |                  |            |          |          |          |              |             |            |                        |  |
|-----|-----------|----------------------------|-----------------|----------------------------------------------------------------------------------------------------|------------------|------------|----------|----------|----------|--------------|-------------|------------|------------------------|--|
|     |           |                            | /orhalo d       | i allocaziono DE                                                                                                    | NE nal Progr     | amma l     | Naziona  | alo Inor | immun    | i            |             |            |                        |  |
| zio | ne:       | 010120885                  | verbale a       | Cir:                                                                                                    | CNT              | D          | ata      | are iper | 20/12    | //2010       |             |            |                        |  |
|     |           |                            |                 |                                                                                                    |                  | Se         | gnalazio | one:     |          |              |             |            |                        |  |
| ini | zio AMC:  | 29/12/2010                 |                 | Struttura<br>Segnalazione:                                                                                                    | BL - Ospeda      | ale Di Bel | luno     |          |          |              |             |            |                        |  |
| tor | e:        | Topolino Pluto             |                 | Età:                                                                                                    | 16 Peso:         |            |          | 62       |          | Altezza: 183 |             | 183        |                        |  |
| ро  | AB0/RH    | 0+                         |                 | Organo: RENE 1                                                                                                    |                  |            |          |          |          |              |             |            |                        |  |
| zaz | ione:     | HLA-A: [2403(9) - 23(      | 9)]             | HLA-B: [3901(16                                                                                                    | ) - 3902(16)]    |            | HLA-DR:  | [11(5) - | 13(6)]   |              | HLA-DO      | 2:[-]      |                        |  |
|     |           |                            |                 |                                                                                                    |                  |            |          |          |          |              | _           |            |                        |  |
| de  | i pazient | i in ordine di compatibili | tà              | 0                                                                                                    |                  | 0-         |          | 1.04     | <b>T</b> |              |             | <b>T</b>   | N. Record: 6           |  |
|     | Score     | Nominativo (eta)           | Cir             | Centro In                                                                                                    | apianti          | Gr<br>AB0  | PRA      | PRA      | Att.     | N.<br>Match  | N.<br>Trap. | Doppio     | (Stato Lista)          |  |
| F   | 4.5       | per-Bo10 Me (47)           | CNT             | CNT         BO - S.Orsola-Malpighi - Bo         AB+         100         99         14         5         0         No         29/01/1997<br>(Attiva)                       |                  |            |          |          |          |              |             |            |                        |  |
|     |           | Causale                    | Tempo           | raneamente non ido                                                                                                    | neo              |            |          |          |          |              |             |            |                        |  |
|     | 1         | Fipizzazione               | HLA-A:          | [24(9) - 24(9)]                                                                                                    | HLA-B: [3        | 9(16) - 3  | 5]       | HLA      | 4-DR: [1 | - 14(6)]     |             | HLA-DQ     | :[-]                   |  |
| A   |           | Antigeni Proibiti          | HLA-A:          | 32 1 2 11 29 3                                                                                                    | 1 33 43 74 25    | 5(10) 26   | (10) 34( | 10) 66(1 | 0)68(2   | 8) 69(28     | )           |            |                        |  |
|     |           |                            | HLA-B:          | 38(16) 44(12)                                                                                                    |                  |            |          |          |          |              |             |            |                        |  |
|     |           |                            | HLA-DI          | R:                                                                                                    |                  |            |          |          |          |              |             |            |                        |  |
| -   |           |                            | HLA-D           | Q: 6(1)                                                                                                    |                  |            |          |          | - 10     |              |             |            | 1000 111000            |  |
| ¢,  | 4         | per-Bo15 Ht (60)           | CNT             | BO - S.Orsola-Mal                                                                                                    | pighi - Bo       | A+         | 85       | 87       | 12       | 4            | 1           | No         | 12/01/1999<br>(Attiva) |  |
|     | 0         | Causale                    | Cross-          | Cross-match positivo                                                                                                    |                  |            |          |          |          |              |             |            |                        |  |
|     | 1         | Fipizzazione               | HLA-A:          | HLA-A: [3 - 24(9)] HLA-B: [65(14) - 35] HLA-DR: [11(5) - 13(6)] HLA-DQ: [ - ]                                                                                             |                  |            |          |          |          |              |             |            |                        |  |
|     |           | Antigeni Proibiti          | HLA-A:          | 1 11 2 29 31 3                                                                                                    | 2 33 43 74 25    | 5(10) 26   | (10) 34( | 10) 66(1 | 0)68(2   | 8) 69(28     | )           |            |                        |  |
|     |           |                            | HLA-B:<br>52(5) | 7 18 27 37 47                                                                                                    | 53 73 65(14)     | 50(21) 7   | 7(15) 63 | (15) 38  | (16) 39( | (16) 60(4    | 0) 61(4     | 0) 44(12)  | 49(21) 51(5)           |  |
|     |           |                            | HLA-DI          | R: 1 10 103 4 7 9                                                                                                    | 15(2) 16(2) 0    | RW51       | DRW53    |          |          |              |             |            |                        |  |
|     |           |                            | HLA-D           | Q: 2 5(1)                                                                                                    |                  |            |          |          |          |              |             |            |                        |  |
| ¢   | 3.5       | per-Bs2 Pm (48)            | CNT             | BS - Pres.Ospedal<br>Brescia                                                                                                    | . Spedali Civili | 0+         | 100      | 47       | 26.9     | 3            | 0           | No         | 07/03/1984<br>(Attiva) |  |
|     |           | Causale                    | Riceve          | nte già allocato sull'a                                                                                                    | altro rene       |            |          |          |          |              |             |            |                        |  |
|     | 1         | Fipizzazione               | HLA-A:          | [2 - 23(9)]                                                                                                    | HLA-B: [18 - I   | NULL]      |          | HLA-DR   | : [11(5) | - NULL]      |             | HLA-DQ:    | :[-]                   |  |
|     |           | Antigeni Proibiti          | HLA-A:          | 11 3 33 36 1 2                                                                                                    | 4(9) 25(10) 26   | (10) 34(   | 10) 66(1 | 0) 68(28 | 8) 69(28 | 3)           |             |            |                        |  |
|     |           |                            | HLA-B:<br>82    | 27 37 47 53 59                                                                                                    | 38(16) 44(12)    | 45(12)     | 49(21) 5 | 51(5) 52 | (5) 57(1 | 17) 58(17    | ) 63(15     | ) 75(15) 1 | 76(15) 77(15)          |  |
|     |           |                            | HLA-DI          | R:79                                                                                                    |                  |            |          |          |          |              |             |            |                        |  |
|     |           |                            | HLA-D           | Q:                                                                                                    |                  |            |          |          |          |              | -           |            |                        |  |
| 1   | 2.5       | per-Mi3 Rc (37)            | CNT             | MI - Ospedale Ca'<br>Niguarda - Milano                                                                                                    | Granda-          | A+         | 100      | 70       | 11.7     | 3            | 2           | No         | 28/04/1999<br>(Attiva) |  |
|     | 1         | Fipizzazione               | HLA-A:          | [23(9) - 28]                                                                                                    | HLA-B: [49()     | 21) - 53]  |          | HLA-D    | R: [11(5 | 5) - NULL    |             | HLA-D      | Q:[-]                  |  |
|     |           | Antigeni Proibiti          | HLA-A:          | LA-A: 1 2 3 11 29 30 31 32 36 43 74 80 24(9) 26(10) 34(10) 66(10)<br>LA-B: 7 8 18 27 35 41 42 82 39(16) 45(12) 50(21) 54(22) 55(22) 57(17) 58(17) 61(40) 62(15) 67 71(70) |                  |            |          |          |          |              |             |            |                        |  |

Nel verbale di allocazione saranno presenti tutti i dati del donatore e del ricevente utilizzati dall'algoritmo di allocazione (compresa la Tipizzazione e la lista Antigeni proibiti) e le eventuali causali di esclusione dei pazienti

# Caso 3

## Presenza di un solo ricevente compatibile

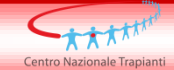

### Selezione dei pazienti– Caso 3

| azionale <mark>T</mark> rapianti |        | Menu principale SIT > Lista Donazioni > Donazione > Allocazione Rene nella lista nazionale iperimmuni |         |                                       |               |                                   |          |                          |             |          |                 |                             |  |
|----------------------------------|--------|----------------------------------------------------------------------------------------------------|---------|---------------------------------------|---------------|-----------------------------------|----------|--------------------------|-------------|----------|-----------------|-----------------------------|--|
|                                  |        |                                                                                                    | Alloc   | azione Rene nella lista nazionale ipe | rimmuni - Doi | nazione n.                        | 0101208  | 85                       |             |          |                 |                             |  |
| Organo (*)<br>Peso<br>Gr. AB0    |        | RENE 1 💌                                                                                              |         | Tipizzazione:                         |               | HLA-A (*) HLA                     |          | ILA-B (*)                | 4-в (*) нця |          | HLA-DQ          |                             |  |
|                                  |        | 62                                                                                                    | Altezza | 183                                   |               | 66(10) <b>v</b><br>23(9) <b>v</b> |          | 3901(16) V<br>3902(16) V |             | 11       | 1(5) 💌          | ~                           |  |
|                                  |        | 0                                                                                                    |         |                                       |               |                                   |          |                          |             | 13       | (6) 🔽           | ~                           |  |
|                                  |        |                                                                                                    |         | Visualizza                            | Lista         |                                   |          |                          |             |          |                 |                             |  |
|                                  | 7      |                                                                                                    | 112     |                                       |               |                                   |          |                          |             |          |                 |                             |  |
| Lista dei pazienti i             |        | n ordine di compatibilità                                                                             |         |                                       |               |                                   |          |                          |             |          | N. Record: 1    |                             |  |
|                                  | Score  | Nominativo (età)                                                                                      | CIR     | Centro Trapianti                      | Gr. AB0       | Max<br>PRA                        | Ult. PRA | Tem.<br>Att.             | N.<br>Match | N. Trap. | Trap.<br>Doppio | Data Iscr.<br>(Stato Lista) |  |
|                                  | _      | <u>Iper-Bo3 Fa (63)</u>                                                                               | CNT     | BO - S.Orsola-Malpighi - Bo           | A +           | 100                               | 82       | 18.2                     | 2           | 1        | No              | 05/11/1992<br>(Sospesa)     |  |
| 1 0                              | 2      |                                                                                                    |         | te già allocato sull'altro rene 🗙     |               |                                   |          |                          |             |          |                 |                             |  |
| 1 0                              | 2      | Causale (*)                                                                                           | Riceven |                                       |               |                                   |          |                          |             |          |                 |                             |  |
| 1 0                              | Nessun | Causale (*)                                                                                           | Riceven |                                       |               |                                   |          |                          |             |          |                 |                             |  |

<u>Attenzione!!</u> Se la selezione prospetta un unico paziente compatibile, bisogna comunque procedere all'allocazione del 2° rene per generare l'altro Verbale di allocazione utilizzando (nel caso in cui non venga eseguito un trapianto doppio) come causale di non assegnazione dell'organo la voce "*Ricevente già allocato sull'altro rene*", selezionando "Nessuna Selezione" e premendo il tasto "Conferma"

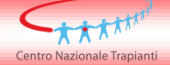